# RAMCO Add a Contact, Assign Membership and Activate Member

Adding a Contact is a critical step in organizing people in your Association. To add a Contact, do the following:

> Make sure you are in the Workplace section of the application

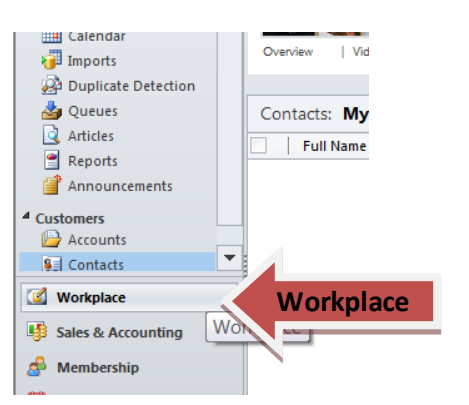

## Click Contacts

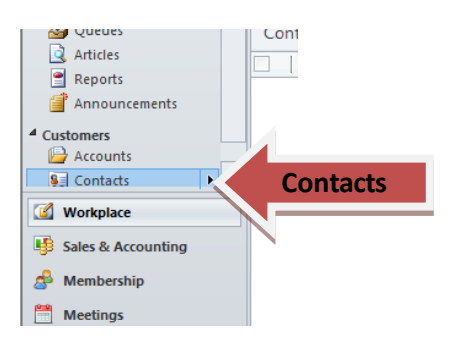

 Go to the Ribbon at the top of the page, and click New; a new page will display and will be split into sections for General information, Address, Phone and Fax, etc.

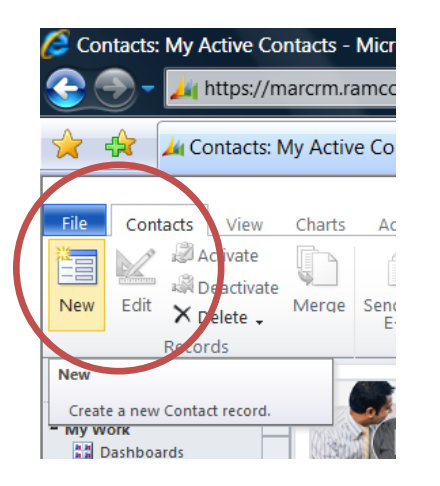

 Fill out all Contact Information. Fields marked with an asterisk (\*) are required; fields marked with a plus sign (+) are recommended. Fields with an icon with a magnifying glass (

- ) at the end allow you to search and select a value for the field.
- 4. Click **Save** to save the Membership information.

# Assign Membership to a Contact

As stated above, a Contact may or may not be a Member. It is important to properly assign membership to a newly added Contact as dues are generated based on the Membership Type. <u>After</u> adding and saving a new Contact, do the following to assign Membership:

1. Click Membership Application

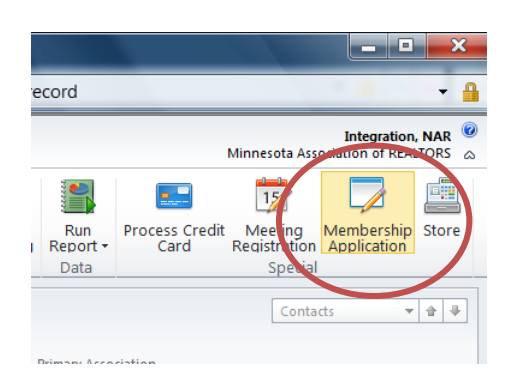

 Select Membership Type from the dropdown list and click 'Continue'

| Affiliate                    | - |
|------------------------------|---|
| Affiliate                    |   |
| Allied MLS Participant       | _ |
| Appraiser REALTOR            |   |
| Appraiser Sold Only          |   |
| Designated Appraiser REALTOR |   |
| Designated REALTOR           |   |
| Designated REALTOR Emeritus  |   |
| Government Access Member     |   |
| Honorary Member              |   |
| Institute Affiliate Member   |   |
| Mike's Member Type           |   |
| MLS Access - Agent           |   |
| MLS Access - Droker          |   |
| MLS Only Designated REALTOR  |   |
| MLS Only REALTOR             |   |
| MN Affiliate                 |   |
| No Member Type               |   |
| Non-Member                   |   |
| Non-Member Salespersons      |   |
| Office Staff                 |   |
| Primary Affiliate            |   |
| REALTOR Emeritus             |   |
| Realtor Salesperson          |   |
| REALTOR®                     |   |
| Realtor® Associate           |   |
| Secondary Affiliate          |   |

3. Select the Application Fee and click 'Continue'

#### REALTOR® Membership Application Fee

 Type Office Name and/or Zip Code and click 'Search'. Then select the Office

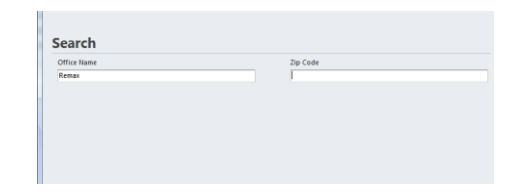

 Select the Office you wish and click 'Select Office' at the bottom of the page

| Office Name   | Zip Co.                       | de                                                             |
|---------------|-------------------------------|----------------------------------------------------------------|
| 22 Offices Fo | und                           |                                                                |
|               | Office Name                   | Address                                                        |
| 0             | CENTURY 21 Atwood Realty, Inc | 209 S 2nd St #200 , Mankato , Minnesota<br>56001-3626          |
| ۲             | Century 21 Capstone Realty    | 1057 Madison Ave, Mankato, Minnesota<br>56001-6143             |
| 0             | Century 21 Christian Realty   | 403 Main St NW, Elk River, Minnesota,<br>55330-4597            |
| •             | Century 21 First Realty, Inc  | 24 Division St., Waite Park., Minnesota,<br>56307-1329         |
|               | Century 21 First Realty, Inc  | 1124 Broadway, Alexandria, Minnesota,<br>56308-2530            |
| 0             | Century 21 Jacobs             | PO Box 70 , Crosby , Minnesota, 56441-<br>0070                 |
| 0             | Century 21 Johnson            | 179 Lake St S , Forest Lake , Minnesota,<br>55025-2604         |
| 0             | Century 21 Lake Region Realty | PO Box 358 , Elysian , Minnesota, 56028-<br>0358               |
| 0             | Century 21 Land of Lakes      | 1200 S Pokegama Ave #90, Grand Rapids<br>Minnesota, 55744-4292 |
| 0             | CENTURY 21 Luger Reality      | Minneapolis ,<br>Minneapolis ,                                 |
| 4             |                               | 11972 Portland in Ramoville                                    |
|               | vel Save and But At Office    | Salast Office                                                  |

 Fill in Real Estate and Appraiser License information (if applicable) and click 'Continue'

| License Information<br>Text Placeholder     |
|---------------------------------------------|
| Real Estate License                         |
| Full Name (as it appears on your license) * |
| License Number*                             |
| Appraiser Licenses                          |
| Full Name (as it appears on your license)   |
| License Number                              |

7. Fill in Home/Primary Address and click 'Continue'

| Iome Address       |                  |   |
|--------------------|------------------|---|
| Street Address 1 * | Country          |   |
| 123 My Way         | United States    | • |
| City*              | Street Address 2 |   |
| Minooka            |                  |   |
| Zip/Postal Code *  | State/Province * |   |
| 23333              | Minnesota        |   |

8. Fill in Mailing Address and click 'Continue'

| Same As          | Country          |   |
|------------------|------------------|---|
| Mailing Address  | United States    |   |
| Street Address 1 | Street Address 2 |   |
| 123 My Way       |                  |   |
| City             | State/Province   |   |
|                  | Minnesota        | * |

9. Fill in Contact Information (Email, Phone, Fax, etc)

| msto@mway.com      |   |
|--------------------|---|
| Phone              |   |
| Preferred Phone *  |   |
| Home Phone         | • |
| Home*              |   |
| 1233333333         |   |
| Mobile*            |   |
|                    |   |
| Office*            |   |
| 507-345-4500       |   |
| Office Extension * |   |
|                    |   |
| Fax                |   |
| rax                |   |
| Preferred Fax      |   |
|                    | • |
| Home*              |   |

 Review the Application Summary and click 'Submit Application'

| https://maarcrm.ramcoams.org/CobaltIs              | v/MAARCRM/Membership/Application/Summary.aspx | 🔒 |
|----------------------------------------------------|-----------------------------------------------|---|
| Application Summary<br>Lest Placeholder            |                                               |   |
| Application Type                                   |                                               |   |
| Member Type<br>REALTOR®                            | Application Type<br>Primary                   |   |
| Last CDE Date                                      | Designated Realton®                           |   |
| Office Information                                 | Multigan, Tamara                              |   |
| Office<br>Century 21 Capitone Realty   Mankato, MN | Appresser                                     |   |
| Licenses                                           |                                               |   |
| Real Ender<br>Mohaer Stemm (1912)244               |                                               |   |

11. Review the Order Summary and click 'Submit Application'

| r Summary<br>laceholder                               |     |          |  |
|-------------------------------------------------------|-----|----------|--|
|                                                       |     |          |  |
| Product                                               | Qty | Price    |  |
| 2011 MAAR Dues                                        | 1   | \$43.33  |  |
| 011 MAAR Foundation                                   | 1   | \$10.00  |  |
| 011 MAR Dues                                          | 1   | \$43.33  |  |
| 2011 NAR Advertising<br>Assessment                    | 1   | \$35.00  |  |
| 011 NAR Dues                                          | 1   | \$26.67  |  |
| 011 REALTOR Political Action<br>Committee <u>Edit</u> | 1   | \$\$0.00 |  |
| EALTOR® Membership                                    | 1   | \$100.00 |  |

### 12. Fill in Credit Card Payment information and click 'Continue'

| Card Type *               | Card Number*               |   |
|---------------------------|----------------------------|---|
| Expiration Date (MM/YYYY) | Security Code (CVV/CVV2) * |   |
| first Name *              | Last Name *                |   |
| illing Address            |                            |   |
| same As                   | Country                    |   |
| None - Enter Address      | United States              | • |
| itreet Address 1 *        | Street Address 2           |   |
| City *                    | State/Province *           |   |
|                           |                            | • |
| Tip /Postal Code *        |                            |   |

 Review Order Details, including Credit Card information and Billing Address. Click 'Submit Payment'

| Product                                                                                                    | Qty            | Price    | Total    |
|----------------------------------------------------------------------------------------------------|----------------|----------|----------|
| 2011 MAAR Dues                                                                                                    | 1              | \$43.33  | \$43.33  |
| 2011 MAAR Foundation<br>Contribution                                                                                                    | 1              | \$10.00  | \$10.00  |
| 2011 MAR Dues                                                                                                    | 1              | \$43.33  | \$43.33  |
| 2011 NAR Advertising<br>Assessment                                                                                                    | 1              | \$35.00  | \$35.00  |
| 2011 NAR Dues                                                                                                    | 1              | \$26.67  | \$26.67  |
| 2011 REALTOR Political Action<br>Committee                                                                                                    | 1              | \$50.00  | \$50.00  |
| REALTOR® Membership<br>Application Fee                                                                                                    | 1              | \$100.00 | \$100.00 |
| Aichael Storms<br>Tisa<br>111***111111<br>xp. 03/2016                                                                                                    | mation         |          |          |
| Aichael Storms<br>Tra<br>111                                                                                                    | mation         |          |          |
| Alichael Storms<br>IIII ***11111<br>IIII ***111111<br>IIIIng Address<br>23 My Way<br>Hinoaka, MN 23333<br>Minted States                                                                                                    | mation         |          |          |
| Alchael Storms<br>1117 - 111111<br>1117 - 111111<br>1119 - 05/2016<br>IIIing Address<br>22 My Way<br>Microsia, Mill 22333<br>Inited States                                                                                                    | maton          |          |          |
| Internat Storms<br>III<br>III<br>IIII<br>IIII<br>IIII<br>IIII<br>IIII<br>Address<br>IIII<br>IIII<br>Address<br>IIII<br>IIIII<br>IIIII<br>IIIII<br>IIIII<br>IIIII<br>IIII<br>IIIII<br>IIIII<br>IIIII<br>IIIII<br>IIIII<br>IIIII<br>IIIII<br>IIIII<br>IIIII<br>IIIII<br>IIIII<br>IIIII<br>IIIII<br>IIIII<br>IIIII<br>IIIII<br>IIIII<br>IIIII<br>IIIII<br>IIIII<br>IIIII<br>IIIII<br>IIIII<br>IIIII<br>IIIII<br>IIIII<br>IIIII<br>IIIII<br>IIIII<br>IIIII<br>IIIII<br>IIIII<br>IIIIII                                                                                                    | mation         |          |          |
| Richard Storms<br>Tis<br>Tis<br>Time Time<br>Time Time<br>Time Time<br>Time Time<br>Time Time<br>Time Time<br>Time Time<br>Time Time<br>Time<br>Time | Submit Payment |          |          |

14. The status of the application is "Active" when all requirements are submitted.
If requirements are not met, open the Contact record, add the required information and submit it